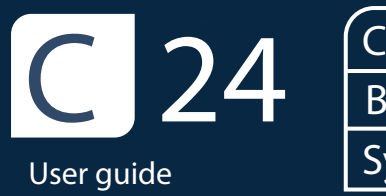

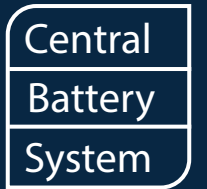

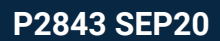

NORMALUX

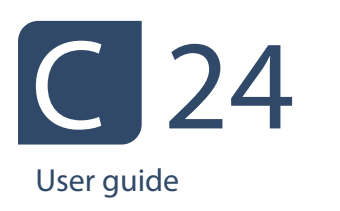

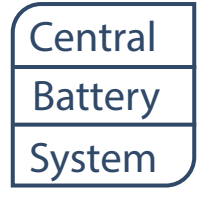

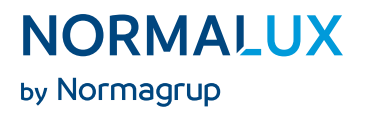

### Index

# Page

| 1.  | Introduction                           | 1  |
|-----|----------------------------------------|----|
| 2.  | Technical Data                         | 1  |
| 3.  | C24-100 mounting                       | 3  |
| 4.  | C24-300 mounting                       | 5  |
| 5.  | Electrical connection                  | 8  |
| 6.  | Main pannel                            | 12 |
| 7.  | Functioning of the unit                | 13 |
| 8.  | Screens directory                      | 15 |
| 9.  | MENU screen                            | 17 |
| 10. | INFO screen                            | 18 |
| 11. | CONTROLS screen                        | 22 |
| 12. | OPTIONS screen                         | 23 |
| 13. | SETTINGS screen                        | 25 |
| 14. | Distances andwire sections calculation | 28 |
| 15. | Index of failures                      | 29 |
| 16. | Index of warnings                      | 30 |
| 17. | Modbus integration                     | 30 |
|     |                                        |    |

Spanish version

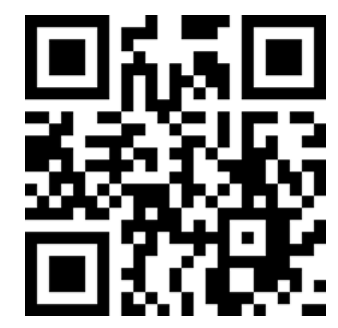

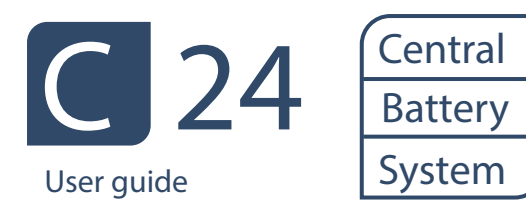

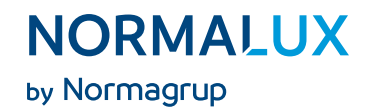

1. Introduction

C24 fittings allow to remotely supply power to 24Vdc luminaries. There are two models depending on the output power:

- · C24-100 (100W)
- C24-300 (300W).

These are intelligent domotic devices which give warnings about possible anomalies both in the centrals themselves and / or in the lines where the emergency lighting is connected.

It is possible to control the centrals from a PC.

24Vdc permanent outputs available.

3 24 Vdc (50w max.) relay outputs controlled by BUS.

In this gued you will find detailed information about the C24 centrals and its configuration.

- 2. Technical data
- Voltage: 230 V AC +/- 10%.
- Wire section: 2,5 mm<sup>2</sup>.
- Output voltage: 24 V DC +/- 20%.
- Outputs wire section: 2,5 mm<sup>2</sup>.
- Working temperature: -5°C to 25°C.
- · Class: I.
- IP30.
- Outputs: 4.
- Maximum current: 3,5 A on each output.
- Dimensions:
- C24-100: 340 x 330 x 90 mm.
- C24-300: 500 x 400 x 200 mm.

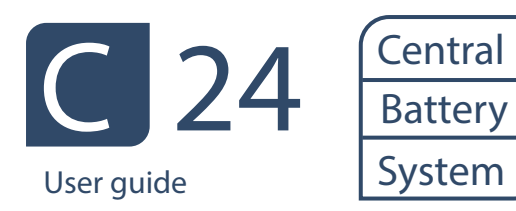

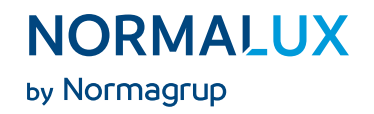

|                               |             | C24- | 100            |  |  |
|-------------------------------|-------------|------|----------------|--|--|
| Batteries                     | 2x12V · 7Ah |      | 2x12V ⋅ 9Ah    |  |  |
| Duration                      | 1h 3h       | 8h   | 1h 3h 8h       |  |  |
| Total output voltage          | 88W 36W     | 14W  | 115W 48W 19W   |  |  |
| l max (A)                     | 3,86 1,70   | 0,76 | 4,97 2,19 0,97 |  |  |
| Input phase monitor           |             | YE   | S              |  |  |
| Output control                |             | 4    | ł              |  |  |
| Potential free contact relay  |             | YE   | S              |  |  |
| Functioning indicator         |             | YE   | S              |  |  |
| Battery functioning indicator |             | YE   | S              |  |  |
| Fail                          |             | YE   | S              |  |  |
| Power supply indicator        |             | YE   | S              |  |  |
| Battery supply indicator      |             | YE   | S              |  |  |
| Alarm / Fail indicator        |             | YE   | S              |  |  |
| Complete discharge indicator  |             | YE   | S              |  |  |
| Active output indicator       |             | YE   | S              |  |  |
| BUS communication             |             | YE   | S              |  |  |

|                                 | C24-300      |        |              |      |              |      |       |      |      |
|---------------------------------|--------------|--------|--------------|------|--------------|------|-------|------|------|
| Batteries                       | 2x12V · 12Ah |        | 2x12V · 18Ah |      | 2x12V · 24Ah |      |       |      |      |
| Duration                        | 1h           | 3h     | 8h           | 1h   | 3h           | 8h   | 1h    | 3h   | 8h   |
| Total output voltage            | 154W         | 66W 2  | 27W          | 234W | 105W         | 42W  | 314W  | 136W | 58W  |
| l max (A)                       | 6,62         | 2,92 1 | 1,30         | 9,94 | 4,39         | 1,95 | 13,25 | 5,85 | 2,60 |
| Input phase monitor             |              |        |              |      | YES          |      |       |      |      |
| Output control                  |              |        |              |      | 4            |      |       |      |      |
| Potential free contact relay    |              |        |              |      | YES          |      |       |      |      |
| Functioning indicator           |              |        |              |      | YES          |      |       |      |      |
| Battery functioning indicator   | r            |        |              |      | YES          |      |       |      |      |
| Fail                            |              |        |              |      | YES          |      |       |      |      |
| Power supply indicator          |              |        |              |      | YES          |      |       |      |      |
| Battery supply indicator        |              |        |              |      | YES          |      |       |      |      |
| Alarm / Fail indicator          |              |        |              |      | YES          |      |       |      |      |
| Complete discharge<br>indicator |              |        |              |      | YES          |      |       |      |      |
| Active output indicator         |              |        |              |      | YES          |      |       |      |      |
| BUS communication               |              |        |              |      | YES          |      |       |      |      |

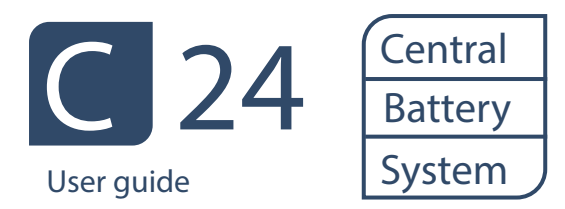

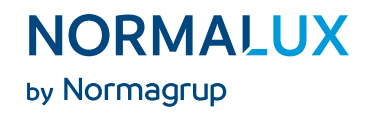

# 3. C24-100 mounting

#### Step 1

Remove the 4 screws and open the front cover.

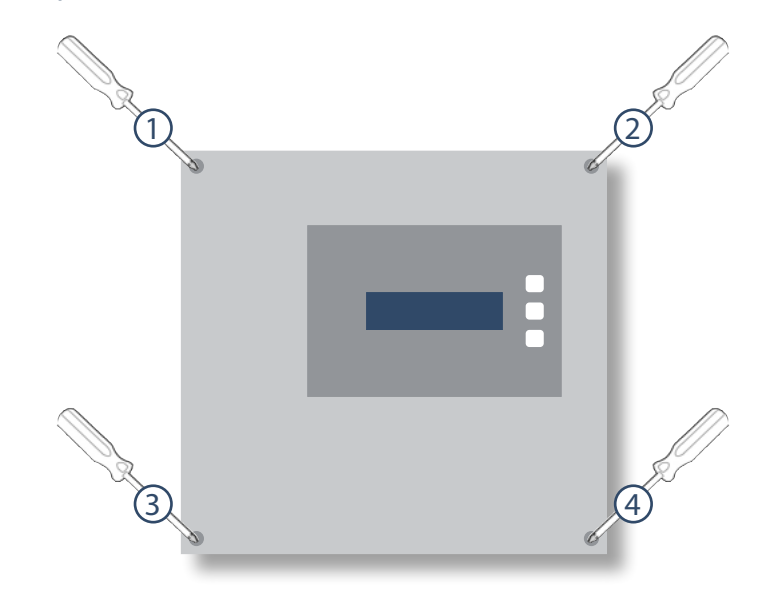

# Step 2

Use the ring under the PCB to move the circuit. Break open the pre-cutted holes for the wiring.

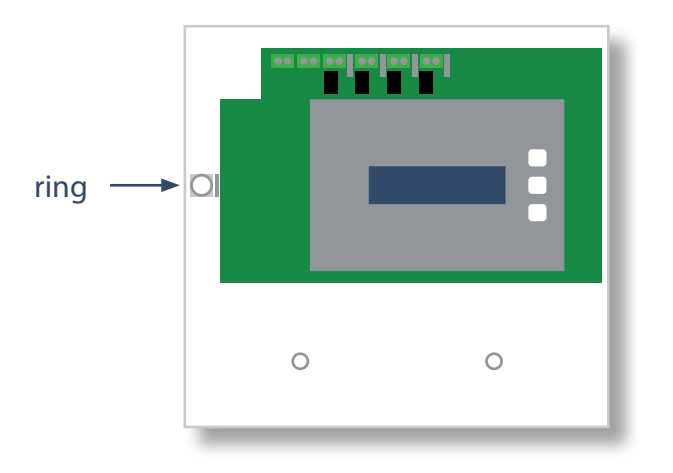

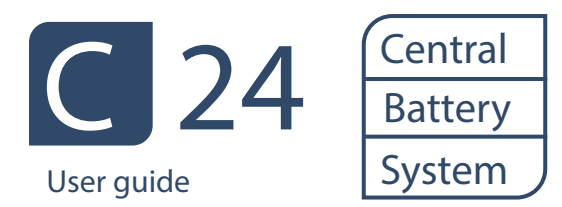

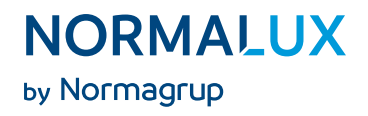

# Step 3 Fix the fitting to the wall using the three holes in the housing.

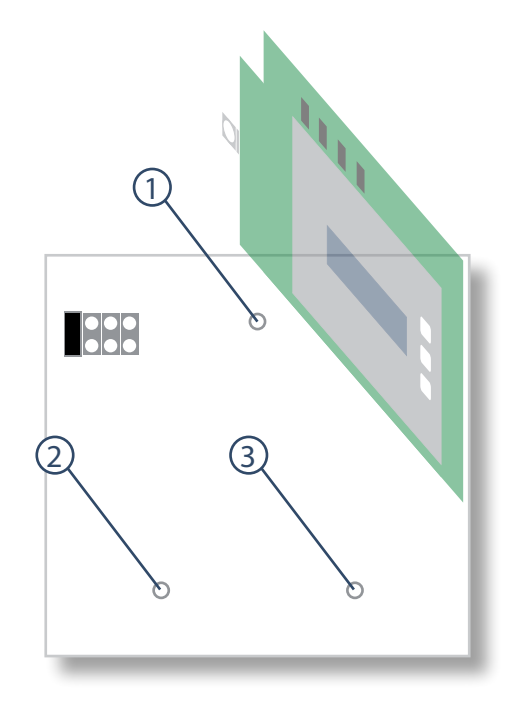

# Step 4 Connect the fitting with 230 Vac y 50 Hz between L y N and the earth connection.

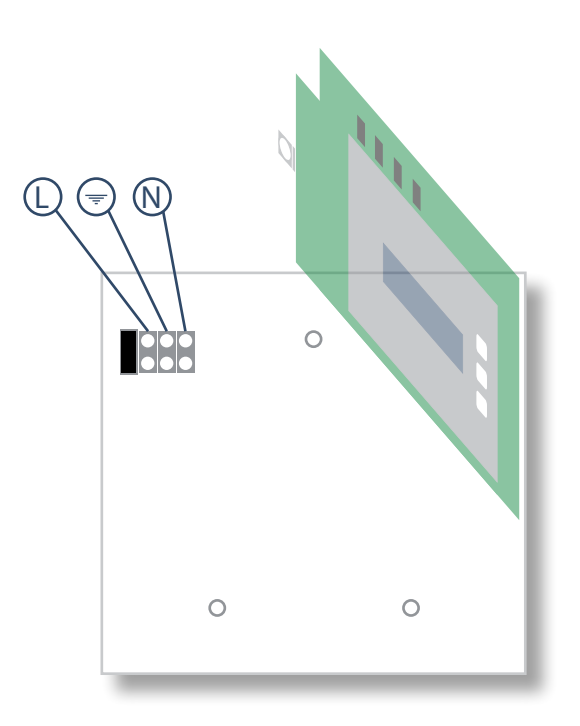

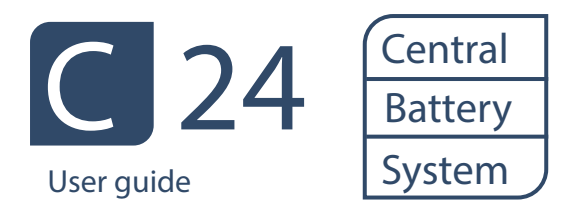

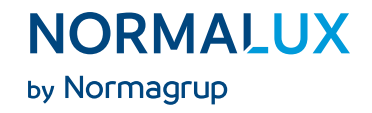

# Step 5 Place the two batteries in the lower part of the housing and connect them. Close the central.

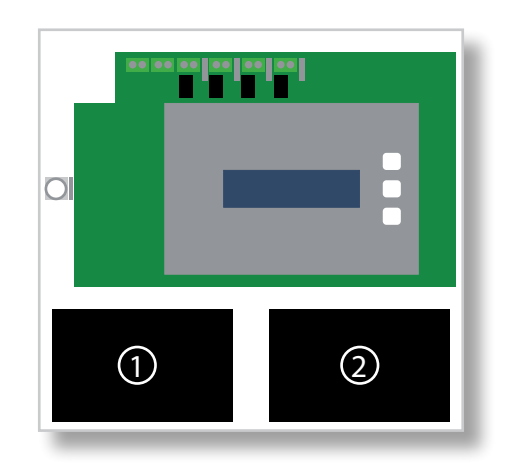

## 4. C24-300 mounting

#### Step 1

Take out the screw and remove the frontal panel by pulling the cover up and then pulling the cover towards you.

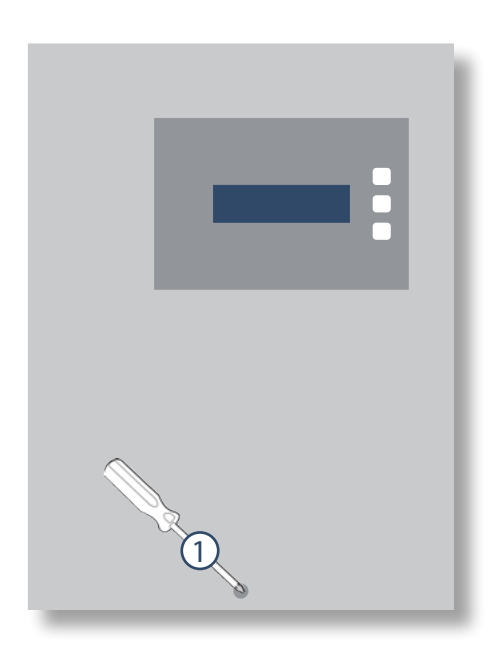

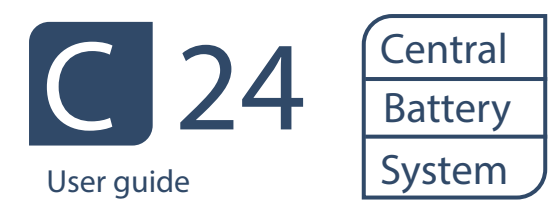

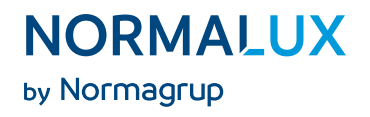

# Step 2 Fix the back plate to the wall.

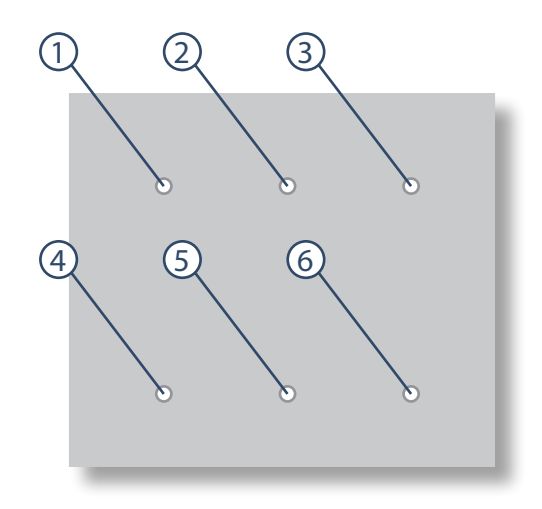

### Step 3

Screw the housing of the central to the back plate that has been fixed to the wall and secure the screws firmly.

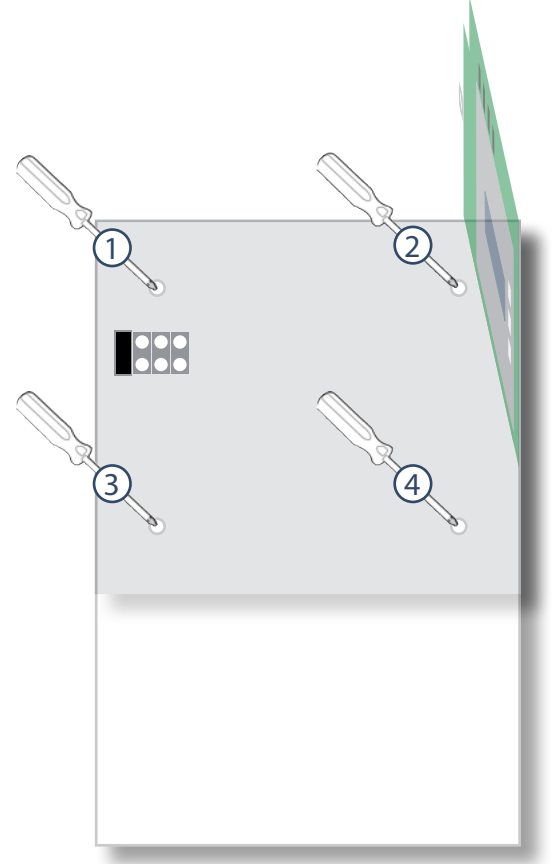

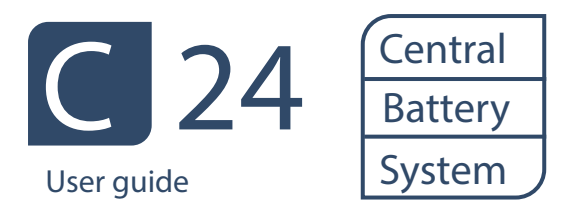

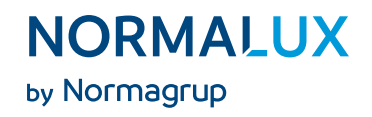

# Step 4

Connect the power supply to the 230Vac 50 Hz terminal block between L and N and the earth terminal. Make the wiring to the luminaires in each one of the available outputs (OUT) and in case that auxiliary inputs and outputs are needed (see drawings in the following pages). After this, please connect the batteries and place the cover of the central.

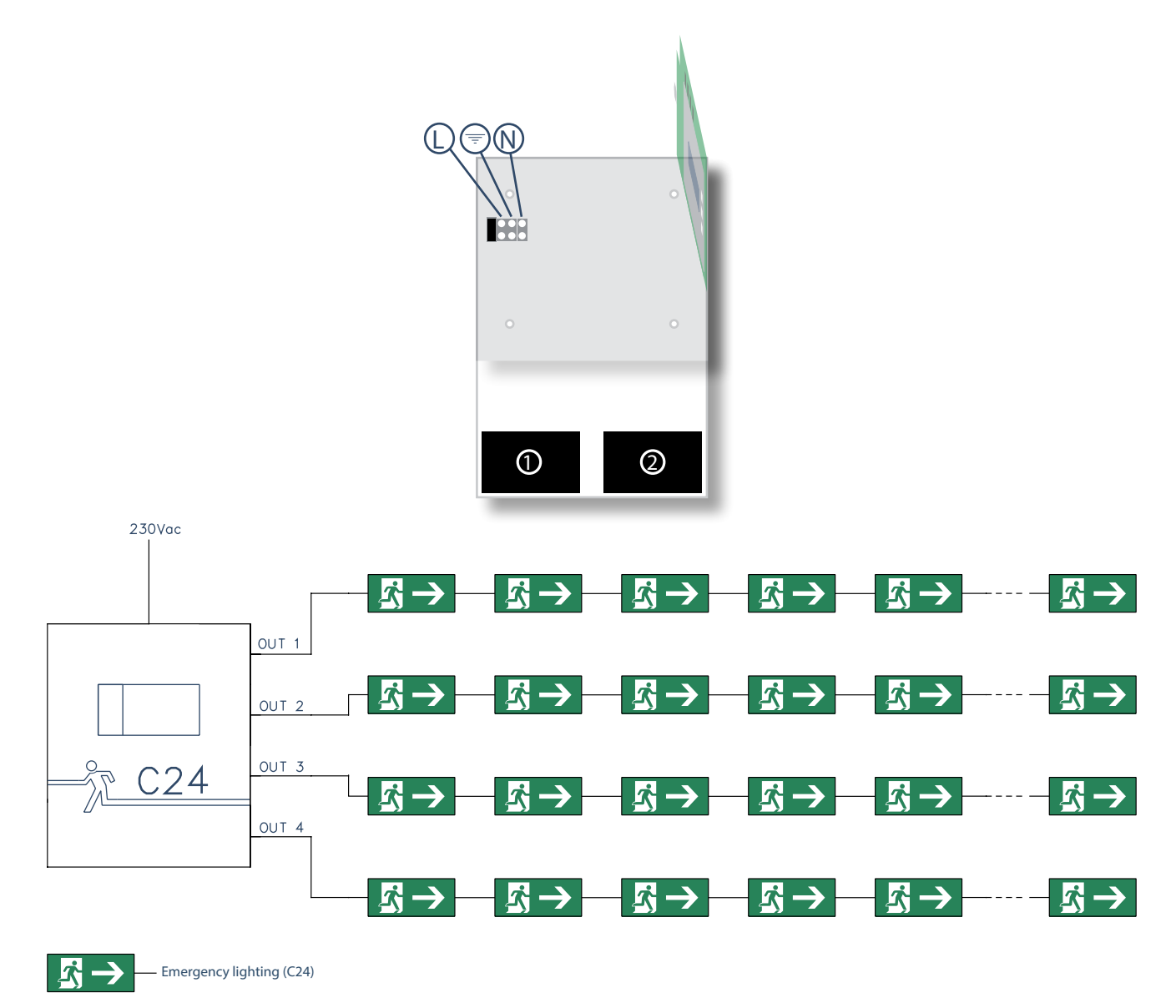

The maximum number of luminaires to be connected in a central can be calculated following the table on page 2, with a maximum power limint of 3.5A on each of the 4 outputs (although some countries establish a limit of 12 or 20 units per output). The power of each fitting is a feature of the fitting itself, so this must be checked in its technical datasheet.

The distance and cable section to be used in the outputs is calculated following the instructions on page 28.

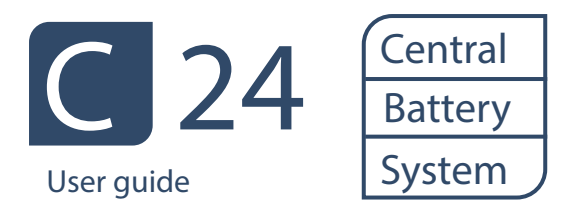

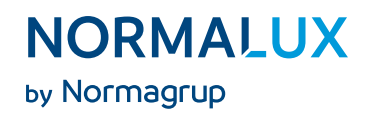

#### 5. Electrical connection

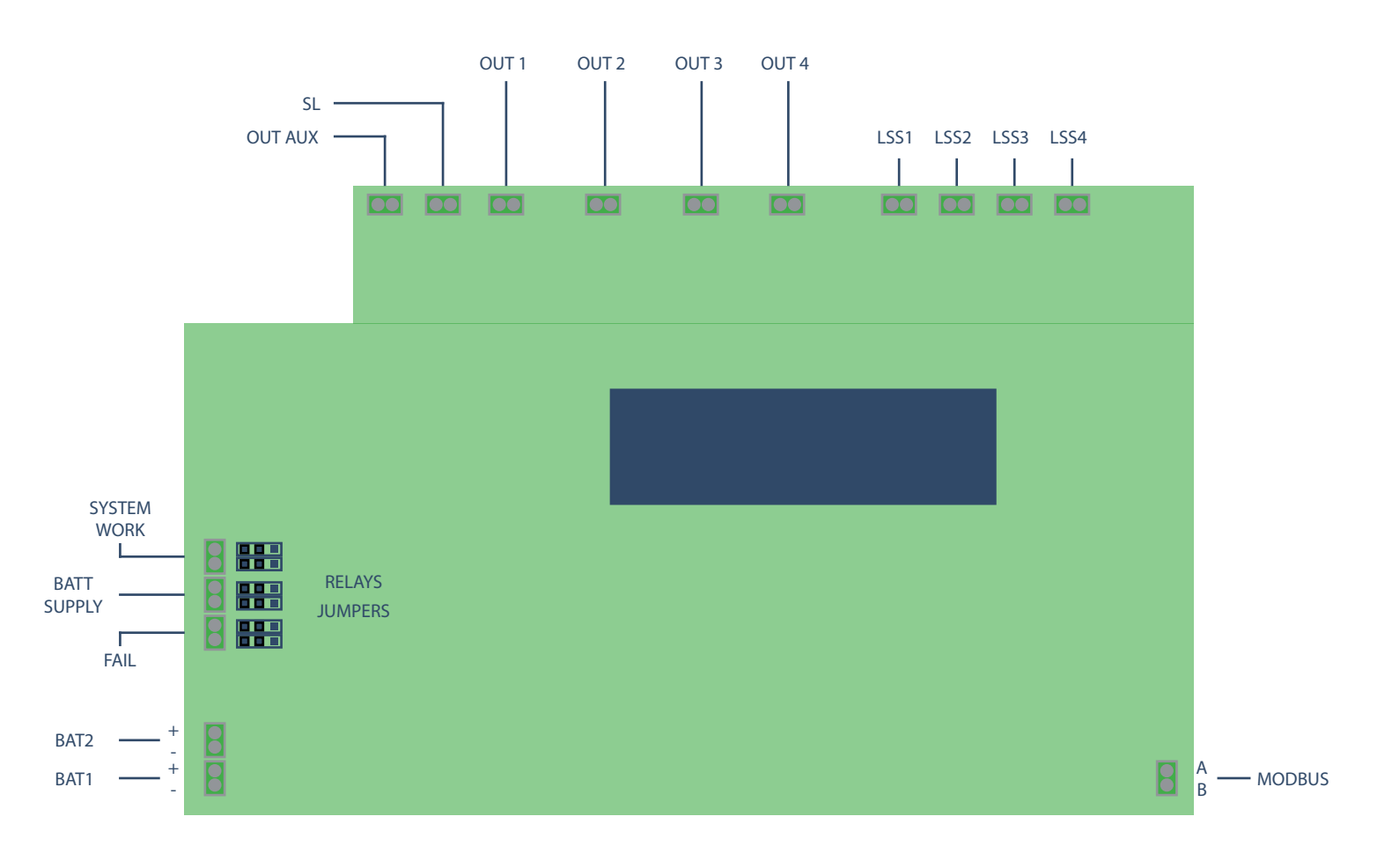

- SL (Sense Loop): Input to connect a phase monitor. If this is not connected it should remain jumpered.
- OUT AUX: Auxiliary output to interconnect centrals by means of the SL (Sense Loop) output.
- OUT 1: Output 1.
- .
- OUT 2: Output 2.
- OUT 3: Output 3.

24v y 3,5A max. outputs, protected against short-circuit, by fuse and electronic cut. These outputs include an amperimeter (class <1.5). It is able to inform the controller about the exact amount of current in the mentioned output. It also provides a small current (when the fitting is off) to turn a green LED installed in the luminaries on.

• OUT 4: Output 4.

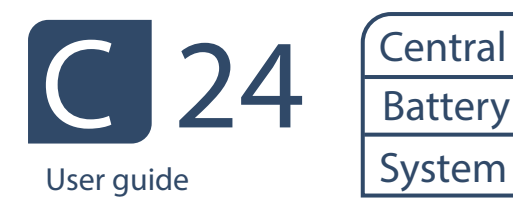

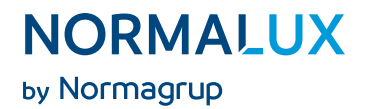

- LSS1 (Light Sequence Switching).
- LSS2 (Light Sequence Switching).
- LSS3 (Light Sequence Switching).

230Vac  $\cdot$  50Hz inputs used for the control of the outputs.

- · LSS4 (Light Sequence Switching).
- SYSTEM WORK: Potential free contact relay that indicates that the central is working correctly (normally open).\*
- BATTERY SUPPLY: Potential free contact relay that indicates that the central is working by means of the battery (normally open)\*
- FAIL: Potential free contact relay that indicates that there is a failure in the central (normally open).\*
- BAT1: Battery connection. The capacity depends on the model.
- BAT2: Battery connection. The capacity depends on the model.
- MODBUS: Connection for the domotic BUS.

\* It is possible to configure all the functioning modes of all the potential free contact relays (SYSTEM, WORK, BATTERY SUPPLY and FAIL). Just modify the configuration of the jumpers as shown below:

• System mode.

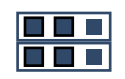

· Auxiliar output mode.

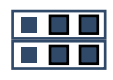

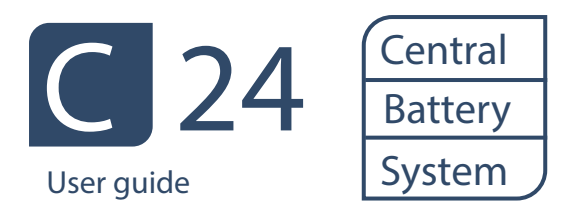

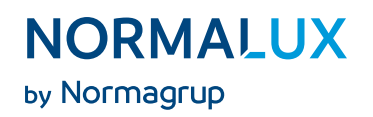

### Sense Loop (SL). Wiring scheme

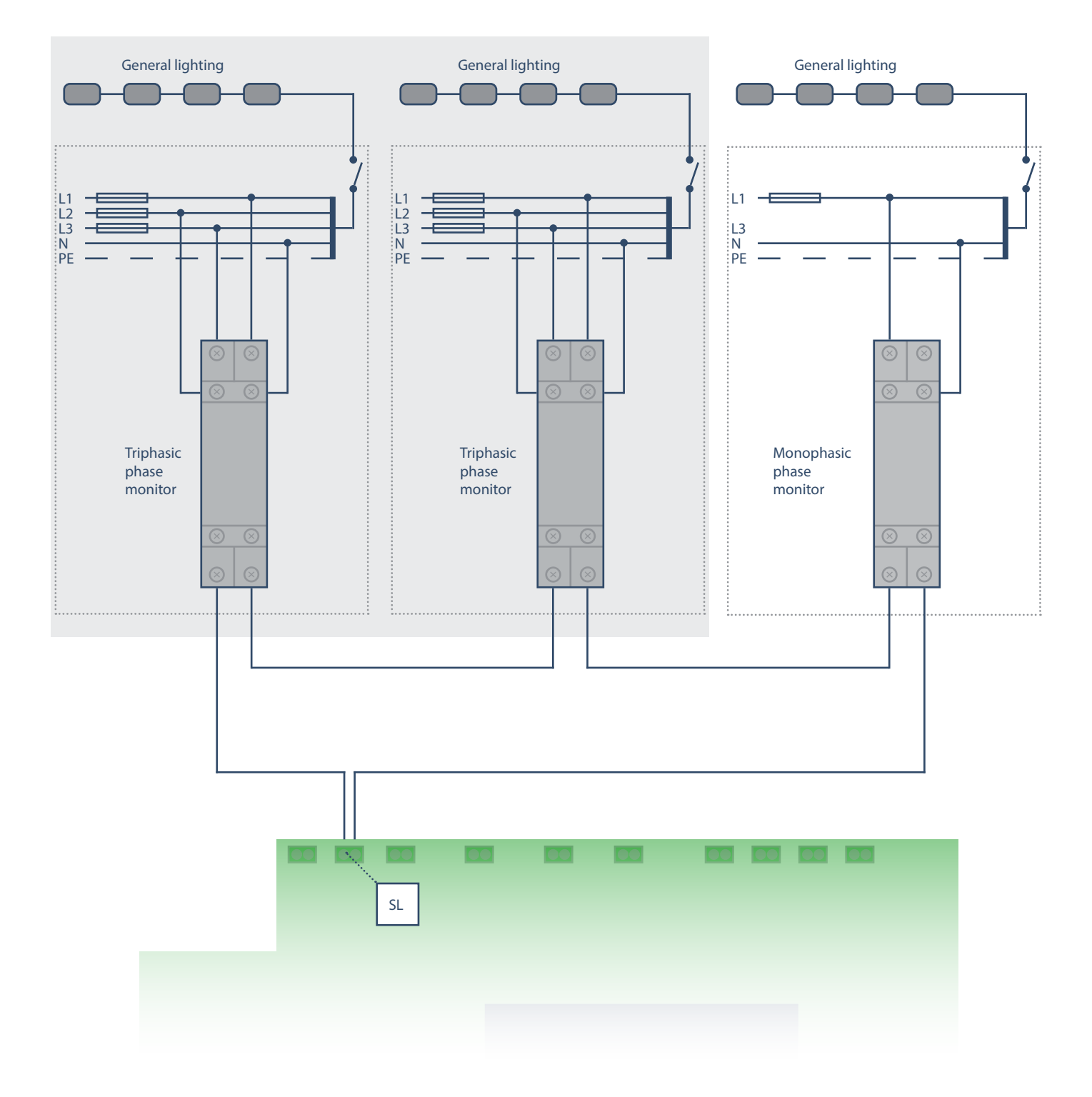

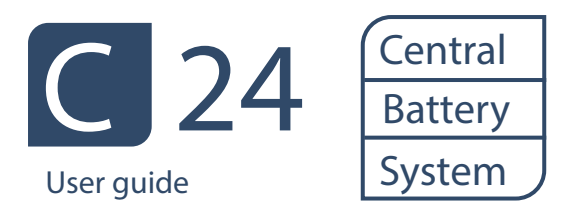

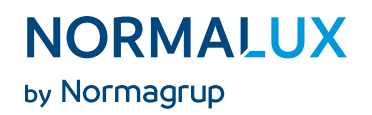

### OUT AUX. Wiring scheme

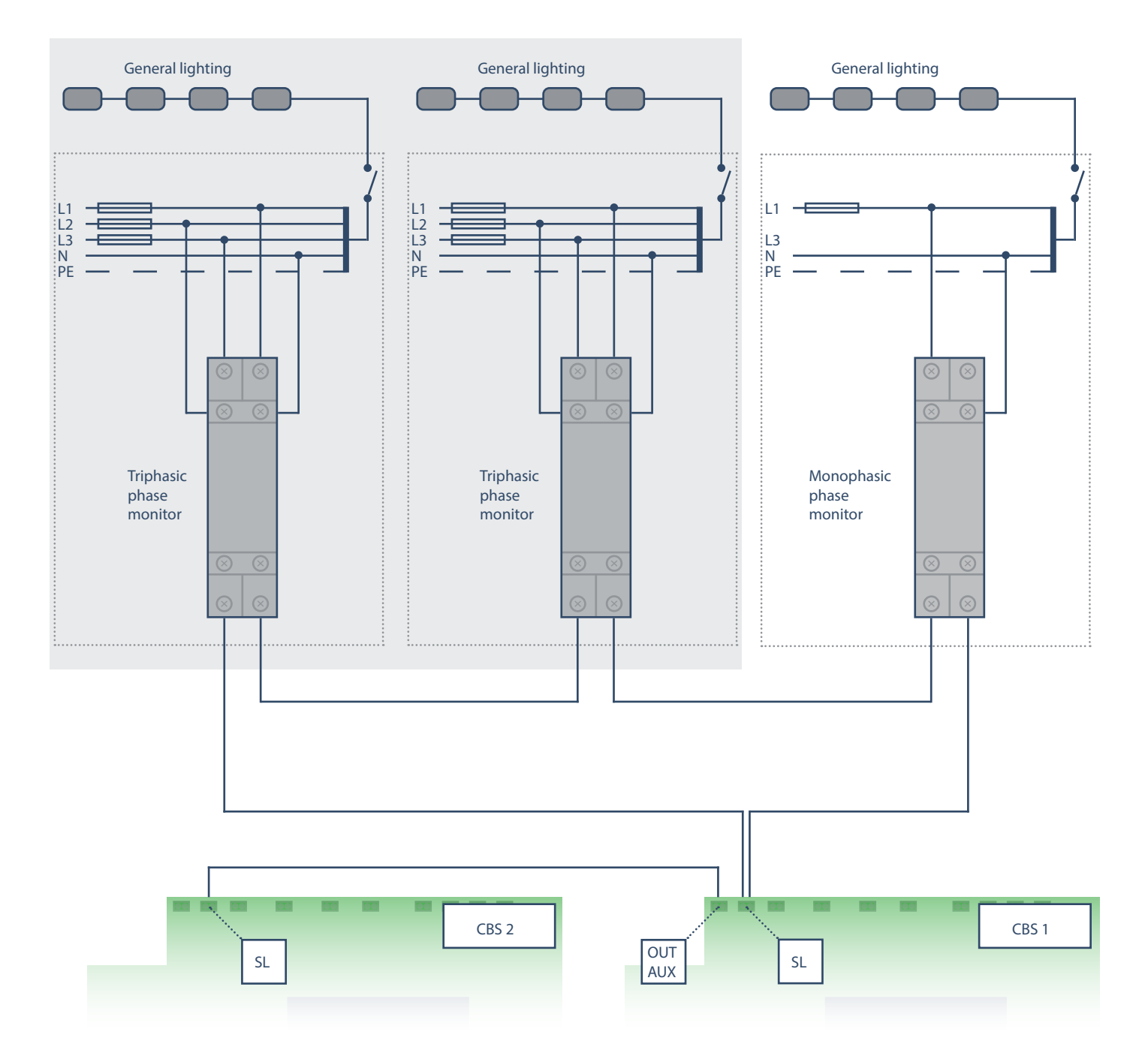

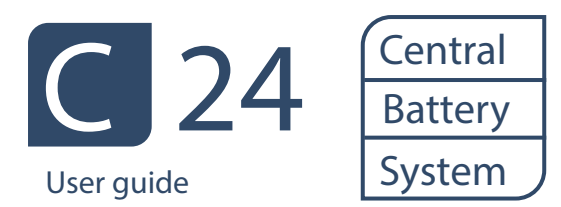

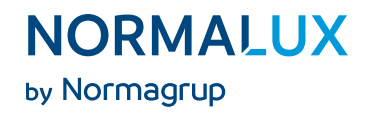

#### 6. Front pannel

| Power<br>supply<br>Battery<br>power |         |                 |          |                                        |
|-------------------------------------|---------|-----------------|----------|----------------------------------------|
| supply                              |         | 000 <b>C</b> 24 |          | Button<br>UP<br>menu                   |
| Total<br>Battery<br>Discharge       |         |                 |          | Button<br>DOWN<br>menu<br>Button<br>OK |
| Output 1                            | • OUT 1 |                 |          | menu                                   |
| Output 2                            | • OUT 2 |                 |          |                                        |
| Output 3                            | • OUT 3 |                 |          |                                        |
| Output 4                            | ● OUT 4 |                 | NormaLux |                                        |

- Power supply: The LED on means the central is receiving power from the normal power supply.
- Battery power supply: The LED on means the central is receiving power from the batteries.
- Alarm / Failure: The LED on means the central has detected an alarm or failure.
- Total battery discharge: The LED on means the battery has been discharged totally. The indication should be re-armed.
- Output 1: The LED on means that output 1 is activated.
- Output 2: The LED on means that output 2 is activated.
- Output 3: The LED on means that output 3 is activated.
- Output 4: The LED on means that output 4 is activated.

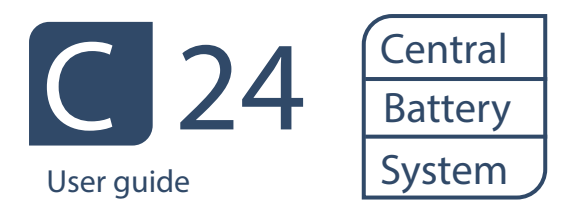

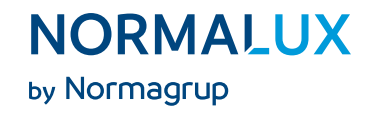

#### 7. Functioning of the central

Once the fitting has been connected to the power supply, the welcome screen will show up. Choose the language and choose if you want the configuration wizard to run. Once the wizard is finished, the main screen will show up.

|        | NORMALUX<br>C-24<br>V1.0 |
|--------|--------------------------|
|        | welcome scree            |
| O1:OFF | **ALERT**                |
| O2:OFF | ** MODE **               |
| O3:OFF | VBAT: 26.6V              |
| 04·OFF | IBAT: -0 63A             |

main screen

The main screen will show the status of the central, as well as the status of the 4 outputs.

The upper right part of the screen will inform about the current functioning mode of the central. There are five functioning modes available:

- ALERT MODE: The device is being fed by means of the internal power supply, awaiting any possible failure of the mains.
- EMERG\_EXT MODE: The device will enter into EMERG\_EXT mode when the SL (Sense Loop) output is open. All the other outputs will be activated until SL output has been restored. Also, the OUT AUX contact will be open, allowing other centrals interconnected between them by means of this output to ge tinto EMERG\_EXT mode as well.
- EMERGENCY MODE: The device will get into this mode if it detects a power supply failure from mains. The battery will then give power supply to all the outputs, which will also be activated.
- REST MODE: The device will enter into this mode when, once in EMERGENCY MODE the batteries are discharged to a point where it is not possible to provide power supply to the outputs. To avoid damaging the batteries, the central will cut the power supply provided from them, indicating that the batteries have reached a total discharge. The central will still be receiving the power from the batteries, but all the outputs will be off.

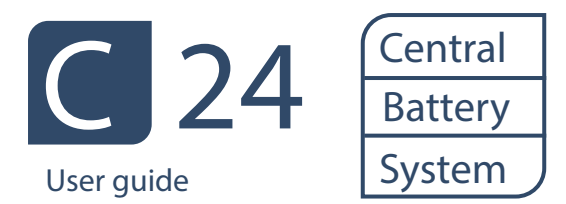

- NORMALUX by Normagrup
- EQUAL MODE: The central unit will enter into this mode when moving from resting mode into alert mode, and the battery has been fully discharged. In this mode, the central unit will try to equalize the capacity of both batteries. This way, when the batteries are charging, both of them will start charging from the same point. This process may take a few minutes.

## Functioning logic.

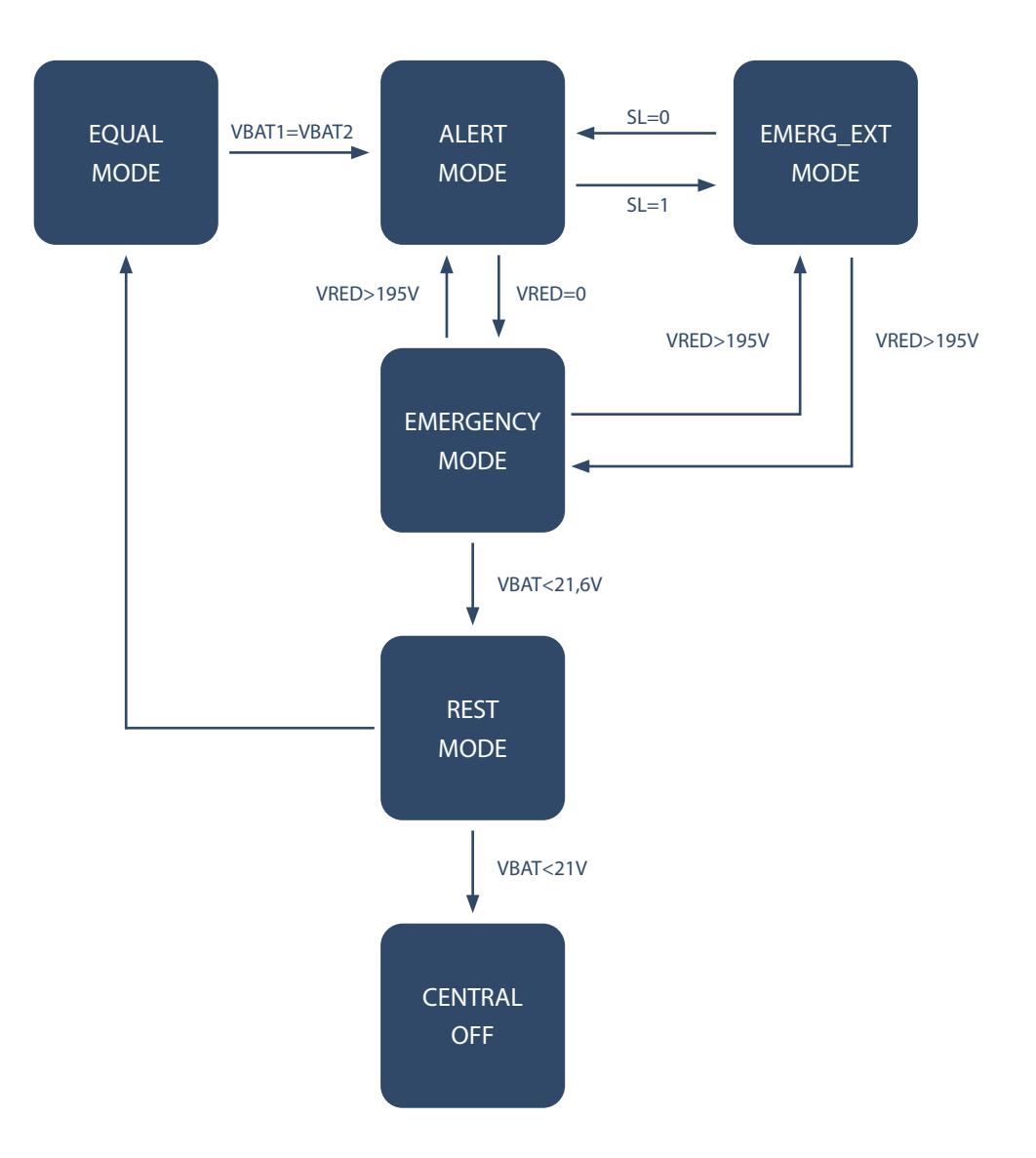

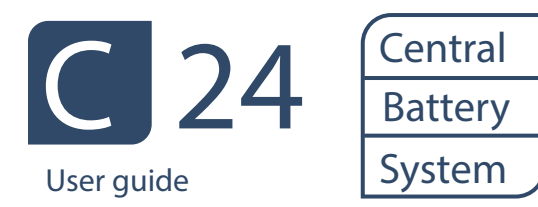

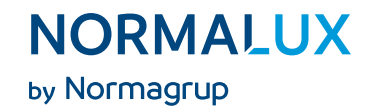

On the lower right side of the main screen, the actual value of current and voltage of the battery will be displayed.

On the left part of the screen, the status of each output will be displayed. The status could be:

- OFF: When the output remains deactivated.
- WARN: When the output voltage is lower than the minimum voltage programmed.
- WARN: When the output voltage is lower than the minimum voltage programmed.
- #VALUE: When the output is activated, but there is no failure, the current voltage output value will be displayed in ampers.
- 8. Screens directory

Using the up, down, left and right buttons (located in the right part) it is possible to browse through the different screens of the menu. These are the existing screen options:

#### 1. WELCOME SCREEN

#### 2. MAIN SCREEN

2.1. MENU

2.1.1. INFORMATION

2.1.1.1. FAILURES

- 2.1.1.2. OUTPUTS
  - 2.1.1.2.1. OUT 1
  - 2.1.1.2.2. OUT 2
  - 2.1.1.2.3. OUT 3
  - 2.1.1.2.4. OUT 4
- 2.1.1.3. INPUTS
- 2.1.1.4. BATTERIES
  - 2.1.1.4.1. BATTERY INFORMATION 1/4
  - 2.1.1.4.2. BATTERY INFORMATION 2/4
  - 2.1.1.4.3. BATTERY INFORMATION 3/4
  - 2.1.1.4.4. BATTERY INFORMATION 4/4

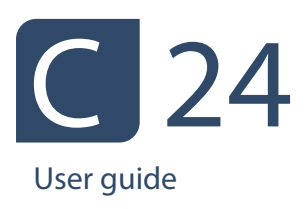

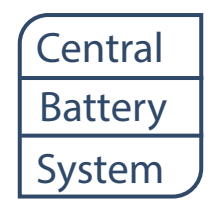

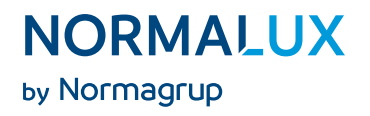

#### 2.1.1.5. LOG

- 2.1.1.5.1. FUNCTIONING TIME
- 2.1.1.5.2. TIME POWERED FROM POWER SUPPLY
- 2.1.1.5.3. TIME POWERED FROM BATTERY SUPPLY
- 2.1.1.5.4. NUMBER OF POWER SUPPLY FAILURES
- 2.1.1.5.5. NUMBER OF SL FAILURES (SENSE LOOP OPEN)
- 2.1.1.5.6. NUMBER OF TOTAL DISCHARGES
- 2.1.1.5.7. DURATION OF LAST AUTONOMY
- 2.1.1.5.8. DATE OF THE LAST FUNCTIONING TEST CARRIED OUT
- 2.1.1.5.9. DATE OF THE LAST DURATION TEST CARRIED OUT
- 2.1.1.5.10. POWER SUPPLY CONSUMED BY THE CENTRAL
- 2.1.1.5.11. RESET
- 2.1.2. CONTROLS
  - 2.1.2.1. OUT 1
  - 2.1.2.2. OUT 2
  - 2.1.2.3. OUT 3
  - 2.1.2.4. OUT 4
  - 2.1.2.5. ALL
- 2.1.3. OPTIONS
  - 2.1.3.1. OFF.BAT.DISCHARGED
  - 2.1.3.2. MAKE TEST
    - 2.1.3.2.1. FUNCTIONAL
    - 2.1.3.2.2. DURATION
  - 2.1.3.3. SOUND
- 2.1.4. CONFIGURATION
  - 2.1.4.1. LANGUAGE
  - 2.1.4.2. TIME
  - 2.1.4.3. DATE
  - 2.1.4.4. BUSING ID
  - 2.1.4.5. INPUT ID
  - 2.1.4.6. TIME, DATE AND INTERVAL OF FUNCTIONING TEST
  - 2.1.4.7. TIME, DATE AND INTERVAL OF DURATION TEST
  - 2.1.4.8. LED OUT1
    - 2.1.4.8.1. ON
    - 2.1.4.8.2. OFF
    - 2.1.4.8.3. ON&FAIL

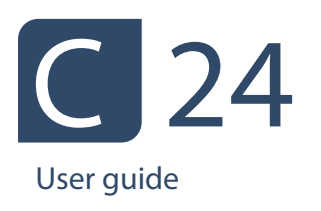

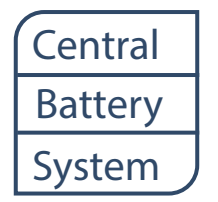

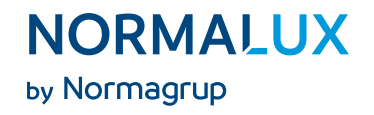

2.1.4.9. LED OUT2 2.1.4.9.1. ON 2.1.4.9.2. OFF 2.1.4.9.3. ON&FAIL 2.1.4.10. LED OUT3 2.1.4.10.1. ON 2.1.4.10.2. OFF 2.1.4.10.3. ON&FAIL 2.1.4.11. LED OUT4 2.1.4.11.1. ON 2.1.4.11.2. OFF 2.1.4.11.3. ON&FAIL 2.1.4.12. RELE AUX 2.1.4.13. PASSWORD 2.1.4.14. SELECTION OF VALUE FOR AUTONOMY CHECKING 2.1.4.15. SELECT THE BATTERY CAPACITY 2.1.4.16. INFO

- 2.1.4.17. SELF PROTECTION
- 2.1.4.18. WIZARD

2.1.5. TEST

3. ADDITIONAL INFO SCREEN 1/4 (Information about power supply for maintained option).

4. ADDITIONAL INFO SCREEN 2/4 (Information about the minimum programmed voltage to detect failures).

5. ADDITIONAL INFO SCREEN 3/4 (Time left for the next functioning test to be carried out).

6. ADDITIONAL INFO SCREEN 4/4 (Time left for the next duration test to be carried out).

9. MENU Screen

The MENU screen can be accessed by pressing the ACCEPT key in the main screen.

Use the up and down keys to browse in the menu. Select the desired option by pressing ACCEPT (the option that is selected will be shown by means of an arrow pointing at it in the right part of the text).

- Up button.
- Down button.
- Accept button.

| ►INFO     | CONFIG |
|-----------|--------|
| CONTROLES | TEST   |
| OPCIONES  | SALIR  |

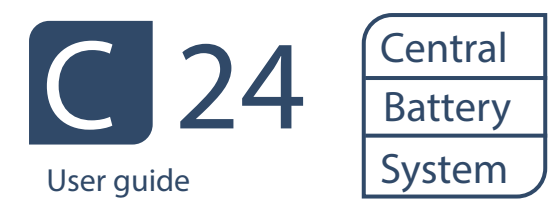

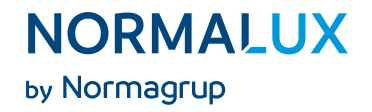

There are 5 options within this menu:

- INFO: Provides information on the status of the central.
- CONTROLS: Access to the control and configuration of the outputs will be granted.
- OPTIONS: It access to some functioning features as well as the possibility of carrying tests out manually.
- CONFIG: It accesses several configuration options for the central.
- TEST: It carries out a functional test on the 4 outputs.
- EXIT: It exits the MENU screen to get back to the main screen.
- 10. INFO screen

Press INFO in the MENU screen to access this option.

The navigation method is the same as in the previous screen (by means of the up, down and accept buttons).

| -INFO-   |           |  |  |  |  |
|----------|-----------|--|--|--|--|
| FAILURES | BATTERIES |  |  |  |  |
| OUTPUTS  | HISTORI   |  |  |  |  |
| INPUTS   | EXIT      |  |  |  |  |

info screen

There are five options available in this menu:

• FAILURES: The possible failures in the central will be displayed here.

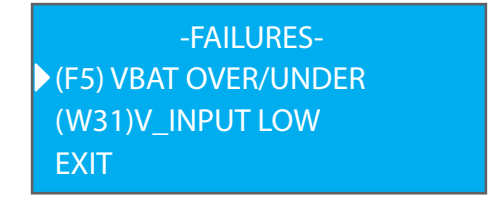

failure screen

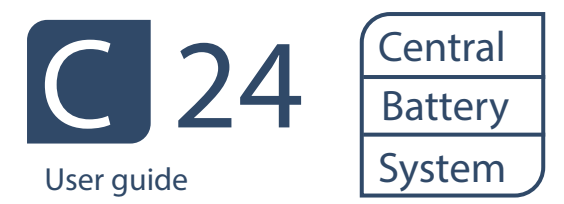

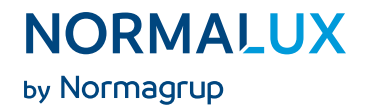

Use the "Up" and "Down" buttons to move through the possible failures. To get detailed Info on a particular failure, just press "Accept" button when the failure has been selected. To exit, just press the "Accept" button again.

| (F5) VBAT OVER/UNDER<br>Battery voltage outside of the |
|--------------------------------------------------------|
| nominal value.<br>Charge the unit for 24h.             |

failure screen

OUTPUTS: Provides information about the status of the outputs.

| -INFO- |      |  |  |  |
|--------|------|--|--|--|
| OUT1   | OUT  |  |  |  |
| OUT2   | EXIT |  |  |  |
| OUT3   |      |  |  |  |

outputs screen

Once one of the outputs has been selected, detailed information about its status will be displayed. Info about the actual status (MODE): On, off or fail.

Info on the current, output voltage and actual voltage consumed will be displayed as well. It will also inform about the minimum failure current programmed. This is the minimum current that the output should consume. If that value is 0, means that there will be no further minimum current comprobations.

| -INFO OUT1- |            |  |  |  |
|-------------|------------|--|--|--|
| MODE: ON    |            |  |  |  |
| V: 24.0 V   | P: 21.44 W |  |  |  |
| l: 0.89A    | IF: 0.00 A |  |  |  |

otuputs screen

INPUTS: Information about the status of the inputs.

.

| -INFO INPUTS- |        |  |  |  |
|---------------|--------|--|--|--|
| LSS1:0        | LSS4:0 |  |  |  |
| LSS2:0        | SL:1   |  |  |  |
| LSS3:0        |        |  |  |  |

inputs screen

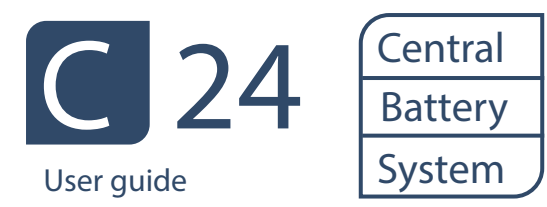

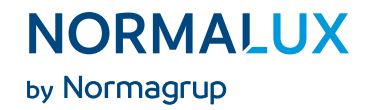

This screen will show information about the status of the different inputs:

- » LSS1: 230Vac y 50Hz input, controlling the output n°1. If LSS1 is 1, means that Input n°1 has voltage. If it is 0 means there is no voltage.
- » LSS2: 230Vac y 50Hz input, controlling the output n°2. If LSS2 is 1, means that Input n°2 has voltage. If it is 0 means there is no voltage.
- » LSS3: 230Vac y 50Hz input, controlling the output n°3. If LSS3 is 1, means that Input n°3 has voltage. If it is 0 means there is no voltage.
- » LSS4: 230Vac y 50Hz input, controlling the output n°4. If LSS4 is 1, means that Input n°4 has voltage. If it is 0 means there is no voltage.
- » SL: SL: Input with internal Pull-Up. This input is used to supervise the emergency mode functioning. If the input is 1, it means that it has been jumpered, and if it is 0, it means it is open, therefore the central will enter the EMERG\_EXT mode.
- BATTERIES: Information about the status of the batteries.

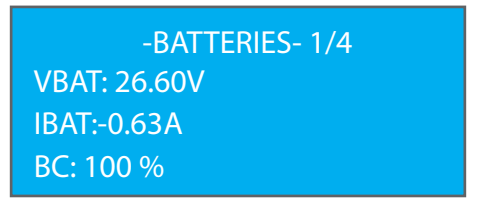

batteries screen 1

Info about the batteries is shown in 4 different screens. In the first one, the total voltage of the Pb battery group is informed, the actual charging and discharging current, as well as the percentage of charge of the batteries (being 100% means that the battery is fully charged).

| -BATTERIES- 2/4 |  |
|-----------------|--|
| VBAT1: 13.1V    |  |
| VBAT2: 13.4V    |  |
| CAP: 9.00 Ah    |  |

batteries screen 2

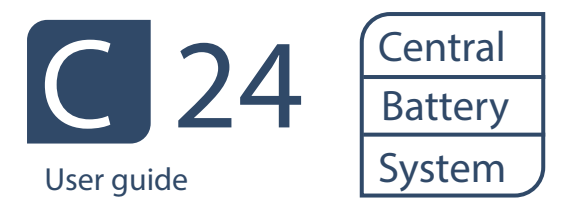

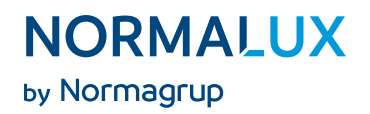

The second screen informs about the individual voltage of each battery, as well as the value of the remaining capacity of the battery group. The value of the real capacity is calculated by carrying out a duration test. If there has been no test carried out, the value will show the theorical capacity of the batteries installed.

| -BATTERIES- 3/4 |            |
|-----------------|------------|
| LAST            |            |
| AUTONOMY        | : 00:00:00 |
| DURATION        |            |
|                 |            |

batteries screen 3

The third screen displays the result of the last duration test.

| -BATTERIES- 4/4 |            |
|-----------------|------------|
| LAST            |            |
| DISCHARGE       | : 00:00:00 |
| DURATION        |            |

batteries screen 4

The last screen displays the result of the last battery discharge.

- LOG: The event log will show several different parameters related to the functioning of the central. It has eleven screens:
- » Screen 1. Time that the central has been working.

•

- » Screen 2. How long the power supply has been provided from mains.
- » Screen 3. How long the power supply has been provided from the batteries.
- » Screen 4. Number of times without power supply.
- » Screen 5. Number of times the SL input has been open and the central has entered the EMERG\_ EXT mode.
- » Screen 6. Number of full discharges of battery.

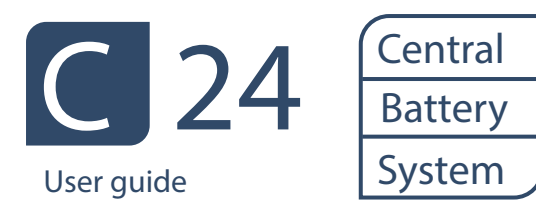

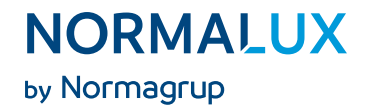

- » Screen 7. Duration of the last autonomy test.
- » Screen 8. Date and time when the last functioning test was carried out.
- » Screen 9. Date and time when the last autonomy test was carried out.
- » Screen 10. Total consumption since the device was connected.
- » Screen 11. It allows to erase the values of the last autonomy test, how long the power supply has been provided by the batteries, number of full discharges of the batteries and capacity.

Press ACCEPT to exit.

#### 11. CONTROLS screen

It controls each output and enables the user to check each output's functioning mode.

| -CONTROLS- |      |
|------------|------|
| OUT1       | OUT4 |
| OUT2       | ALL  |
| OUT3       | EXIT |

controls screen

Once one output is selected, we can check if it is on or off. If it shows 0V, the output would be OFF. If it was on, a voltage of approximately 24v when feeded from the power supply and a voltage between 28-21v if it is receiving the power supply from the battery.

| 7 |
|---|

output control screen

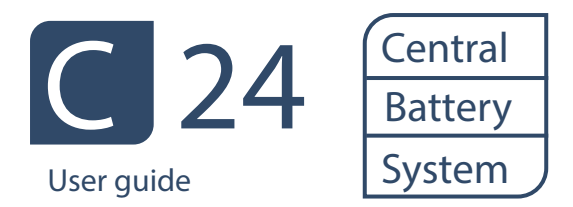

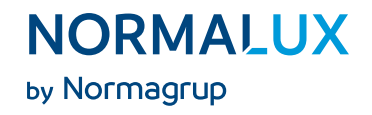

Within the input control, there will be 3 options available:

- L-LSSx: Indicates the logic of functioning of the outputs regarding the inputs LSSx. If this option is positive (+), when LSSx input is 1, the X output will be activated. When LSS xis 0, output X will be deactivated.
- AUTO IF: Will automatically check which is the most appropriate value for the failure current for this output. The central will activate the output for a few seconds and will check the current output. Depending on this current, it will calculate the value of the appropriate current failure.
- IF: Within this paramenter, the failure current value can be manually chosen. If this value is 0, means that the failure current will not be checked.

12. OPTIONS screen

| -OPTIONS-            |      |
|----------------------|------|
| ▶ OFF.BAT.DISCHARGED |      |
| MAKE TEST            |      |
| SOUND                | EXIT |

options screen

There are three options in this menu:

- OFF.BAT.DISCHARGED: Select this option to turn off the signal for the total battery discharged from the front pannel.
- MAKE TEST: Enables the possibility of carrying out a functional or duration test manually.

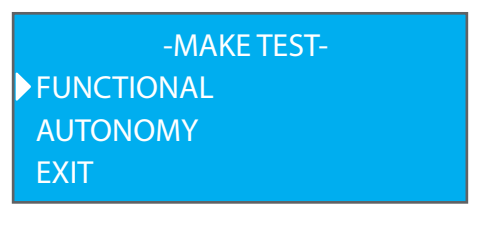

make test screen

By selecting FUNCTIONAL the central will carry out a functioning test in all the emergency fittings connected to it. When the test is done, there will be a failure screen displayed With all the incidences detected.

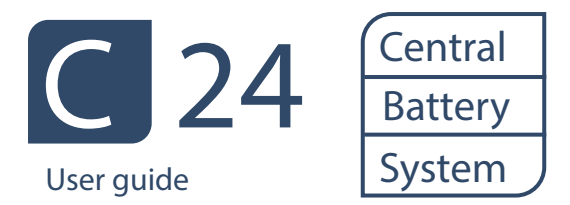

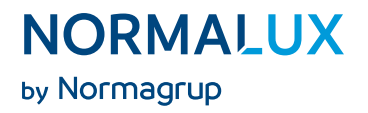

Selecting AUTONOMY, the central will make a duration test. All the inputs will be activated and the batteries will be fully discharged. While this test is being carried out, the time it has been downloaded, the current, the discharge voltage and the real capacity of the set of batteries will be displayed.

| *· DURATION TEST · * |         |
|----------------------|---------|
| TIME: 00:00:15       |         |
| V:23.2V              | A:1.05A |
| C:0.00Ah             |         |

test progress screen

SOUND: Makes it possible to activate or deactivate some sounds in the central.

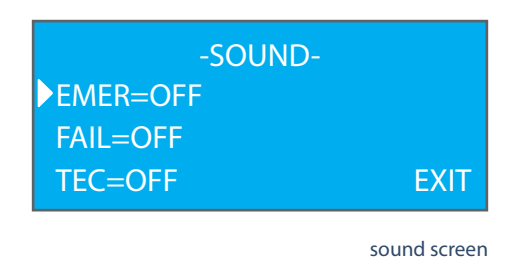

There are three sounds that can be abled/disabled:

- » EMER: Makes it possible to able/disable a sound alarm when the fitting starts to be powered by a battery.
- » FAIL: Ables/disables a sound alarm when there is a new failure. After a new failure has happened, to silence an alarm it is only necessary to enter into the failures screen.
- » TEC: Activates a beep when pushing the buttons.

•

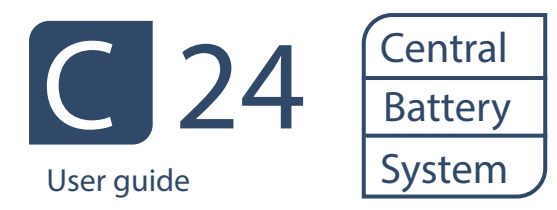

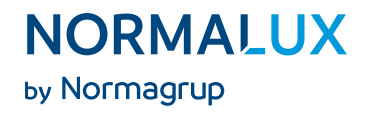

### 13. CONFIGURATION screen

The CONFIGURATION screen comprises sixteen options ordered in five screens:

| 1/12   |
|--------|
| IGLISH |
| 07:34  |
| 2/2013 |
| 2      |

configuration screen 1

- LANGUAGE: Makes it possible to select the language of the central amongst four possibilities.
- TIME: Set the time of the central.\*
- DATE: Set the date of the central.

| -CONFIG-   | 4/19    |
|------------|---------|
| BUSING ID: | 001     |
| INPUT ID:  | 255     |
| FUNC TEST: | 04 Dias |

configuration screen 2

- MODBUS ID: Select the ID that the central will have in the domotic line. It is possible to assign this identification number automatically or manually.
- INPUT ID: Enables to establish the control of an input / output module with an ID.
- FUNC TEST: Makes it possible to set the day, the time and the interval when the functional test will be done. When this event is programmed, the first test will carried out in the same week. After this, this will be carried out in the selected interval. The maximum interval that can be set is four weeks.

\* Due to the precision of its components, this fitting may experience a slight delay on its internal clock. To keep the internal clock duly synchronized, a programation through Modbus is needed, by means of the FUNCTION (0x06) function. Please consult the instructions indicated in point 17 (page 30) of this document for more information. In the same way, the hour can be changed to adjust to the Winter / Summer times.

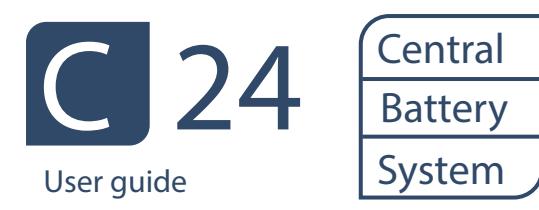

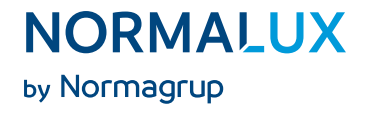

| 7/19     |
|----------|
| 353 Days |
| OFF      |
| OFF      |
|          |

configuration screen 3

- TEST AUTO: Makes it possible to set the day, the time and the interval when the functional test will be carried out. The first test will be carried out once the selected interval has been finished. The maximum interval that can be set is 52 weeks.
- LED OUT 1: Makes it possible to set the status of the charge led of the luminaires connected to output 1.
  - » In ON the charge led of the luminaires will be switched on.
  - » In OFF, the led will be switched off.
  - » In ON&FAIL, the charge led will be switched on and will blink in case there is any failure in any of the luminaires connected.
- LED OUT 2: Makes it possible to set the status of the charge led of the luminaires connected to output 2.

| -CONFIG-  | 10/19       |
|-----------|-------------|
| LED OUT3: | OFF         |
| LED OUT4: | OFF         |
| RELE AUX: | (-) (-) (-) |

configuration screen 4

- LED OUT 3: Makes it possible to set the status of the charge led of the luminaires connected to output 3.
- LED OUT 4: Makes it possible to set the status of the charge led of the luminaires connected to output 4.
- Enables to establish the logic to be followed for the three potential free contact relays SYSTEM WORK, BATTERY SUPPLY and FAIL.

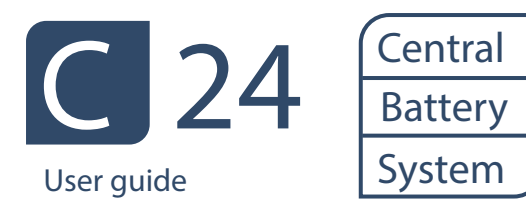

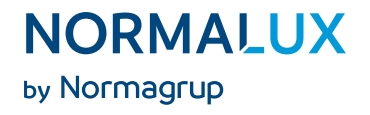

| -CONFIG-  | 14/19 |
|-----------|-------|
| PASSWORD: | SI    |
| AUTONOMY  | 1H    |
| CAPACITY: | 7Ah   |

configuration screen 5

• PASSWORD: If this option is selected, it will be possible to include a password of five characters. Each of them can have three digits (1,2 and 3) corresponding to the buttons of the central. The default password is 22222.

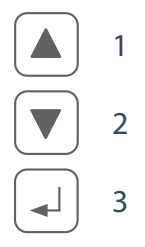

- AUTONOMY: We will select the autonomy that the fitting will check when carrying out the duration or autonomy test. If the duration of the test is less than the value set in this box, the central will show up an autonomy failure.
- CAPACITY: Selector of the capacity of the connected batteries.

| -CONFIG-        | 17/19 |
|-----------------|-------|
| SELFPROTECTION: | YES   |
| NFO:            |       |
| WIZARD:         |       |
|                 |       |

configuration screen 6

- SELFPROTECTION: Sets a protection over the central's power supply.
- · INFO: Shows the information about the version of the central, manufacturing date and serial number.
- WIZARD: Launches the wizard for a fast configuration of the central.
- EXIT: We will be leaving the CONFIG screen and will go to the MAIN screen.

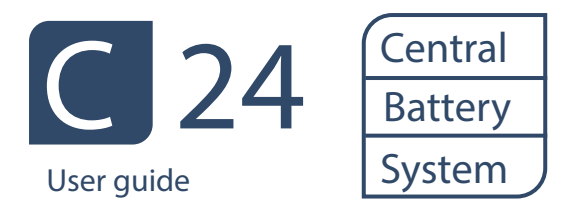

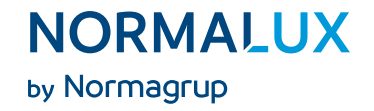

### 14. Calculation of the distances and wire sections

The calculations of the voltage drop in direct current and in the monophase circuits in alternating current use the following equations:

(1) 
$$CT = \frac{2L \cdot R_{L} \cdot I}{1000}$$

%CT = 
$$\frac{100 \cdot CT}{V}$$

Where:

CT = = Voltage drop in V.

%CT= Percentage of voltage drop.

L= Length of the wire in meters.

R<sub>I</sub> = Resistance in Direct Current at 25°C in Ohm/ Km

I= Current of the I wire in ampers.

V= Power supply in volts.

| WIRE SECTION        | MÁX. INTENSITY | DISTANCE* |
|---------------------|----------------|-----------|
| 1,5 mm²             | 1 A            | 147       |
|                     | 2 A            | 74        |
|                     | 3 A            | 49        |
| 2,5 mm <sup>2</sup> | 1 A            | 245       |
|                     | 2 A            | 123       |
|                     | 3 A            | 82        |

\* Distances for two-wires cable and charge at the end of line.

Example of the distributed charges.

Maximum wiring lengths depending on the section and the power supply.

This calculation has been done based on an uniform distribution of the fittings. The final distance corresponds to the point where the voltage drops under 3.5 V. Figures in brackets represent the distance between fittings, expressed in meters.

|                     | 1 A (13 VIALED) | 2 A (25 VIALED) | 3 A (38 VIALED) |
|---------------------|-----------------|-----------------|-----------------|
| 1,5 mm <sup>2</sup> | 263 m (20,3 m)  | 142 m (5,7 m)   | 95 m (2,5 m)    |
| 2,5 mm <sup>2</sup> | 440 m (33,9 m)  | 237 m (9,5 m)   | 155 m (4,1 m)   |

Consumption VIALED = 0,08 A

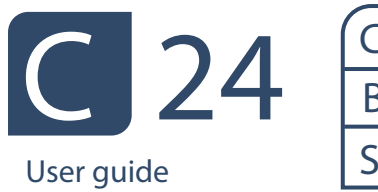

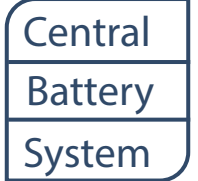

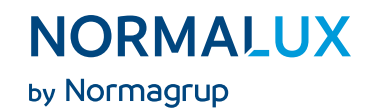

### 15. Index of failures

| FAILURE | ТҮРЕ                  | DESCRIPTION                                                                                             |
|---------|-----------------------|----------------------------------------------------------------------------------------------------|
| F1      | F_BAT1_DESCONECTADA   | Battery 1 disconnected or fuse in battery 1 broken.                                                     |
| F2      | F_BAT2_DESCONECTADA   | Battery 2 disconnected or fuse in battery 1 broken.                                                     |
| F3      | F_BAT1_DETERIORADA    | Battery 1 worn out, power too low, or it is not getting any power.                                      |
| F4      | F_BAT2_DETERIORADA    | Battery 2 worn out, power too low, or it is not getting any power.                                      |
| F6      | F_BAT1_CORTOCIRCUITO  | Shortcut in Battery 1.                                                                                  |
| F7      | F_BAT2_CORTOCIRCUITO  | Shortcut in Battery 2.                                                                                  |
| F9      | F_FUSIBLE_OUT1_BROKEN | Fuse in output 1 broken.                                                                                |
| F10     | F_FUSIBLE_OUT2_BROKEN | Fuse in output 2 broken.                                                                                |
| F11     | F_FUSIBLE_OUT3_BROKEN | Fuse in output 3 broken.                                                                                |
| F12     | F_FUSIBLE_OUT4_BROKEN | Fuse in output 4 broken.                                                                                |
| F13     | F_CAR_FAIL            | Charger failure.                                                                                        |
| F14     | F_OUT1_SHORTCIRCUIT   | Output 1 in shortcut.                                                                                   |
| F15     | F_OUT2_SHORTCIRCUIT   | Output 2 in shortcut.                                                                                   |
| F16     | F_OUT3_SHORTCIRCUIT   | Output 3 in shortcut.                                                                                   |
| F17     | F_OUT4_SHORTCIRCUIT   | Output 4 in shortcut.                                                                                   |
| F18     | F_CTRL_BUS_LED1       | Failure in the control of the power for the switching on of the indicator leds (green led) in output 1. |
| F19     | F_CTRL_BUS_LED2       | Failure in the control of the power for the switching on of the indicator leds (green led) in output 2. |
| F20     | F_CTRL_BUS_LED3       | Failure in the control of the power for the switching on of the indicator leds (green led) in output 3. |
| F21     | F_CTRL_BUS_LED4       | Failure in the control of the power for the switching on of the indicator leds (green led) in output 4. |
| F23     | F_AUTONOMIA           | Autonomy failure.                                                                                       |
|         |                       |                                                                                                    |

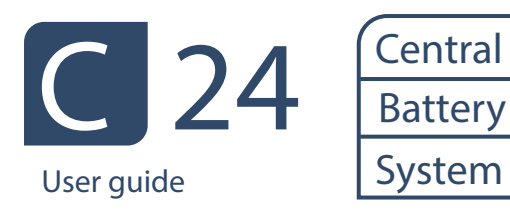

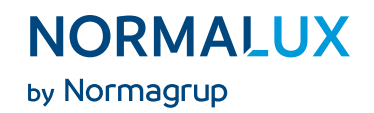

#### 15. Index of warnings

| WARNING | ТҮРЕ                   | DESCRIPTION                                                                                                    |
|---------|------------------------|----------------------------------------------------------------------------------------------------|
| W31     | W_V_INPUT_LOW          | 24vdc input power too low (external source worn out?).                                                                |
| W32     | W_IF_OUT1              | Output 1 current is lower than the minimum current set.                                                               |
| W33     | W_IF_OUT2              | Output 2 current is lower than the minimum current set.                                                               |
| W34     | W_IF_OUT3              | Output 3 current is lower than the minimum current set.                                                               |
| W35     | W_IF_OUT4              | Output 4 current is lower than the minimum current set.                                                               |
| W36     | W_BATERIA_VACIA        | The battery has undergone a deep discharge and the screen shows the indicator of empty battery.                       |
| W37     | W_IOUT_OUT_OFF_RANGE   |                                                                                                    |
| W38     | W_OUT1_OFF_OVERCURRENT | Output 1 has been switched off as it exceeds the total power of the output and has its self-<br>protection activated. |
| W39     | W_OUT2_OFF_OVERCURRENT | Output 2 has been switched off as it exceeds the total power of the output and has its self-<br>protection activated. |
| W40     | W_OUT3_OFF_OVERCURRENT | Output 3 has been switched off as it exceeds the total power of the output and has its self-<br>protection activated. |
| W41     | W_OUT4_OFF_OVERCURRENT | Output 4 has been switched off as it exceeds the total power of the output and has its self-<br>protection activated. |
| W42     | W_OVERCURRENT          | Maximum discharge current to comply with the duration has been exceeded.                                              |

### 17. Modbus integration

Scan the QR code below to download the Modbus integration intructions of the central.

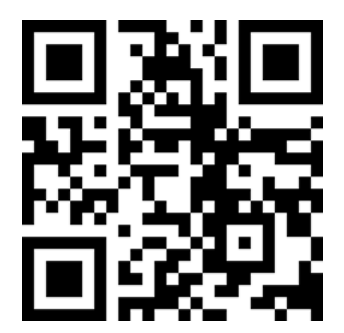

| <br> |
|------|
|      |
|      |
|      |
| <br> |
|      |
|      |
|      |
|      |
|      |
|      |
|      |
| <br> |
|      |
|      |
|      |
|      |
| <br> |
|      |
|      |
| <br> |
|      |
|      |
|      |
|      |
|      |
|      |
|      |
|      |
| <br> |
|      |
|      |
|      |
| <br> |
|      |
|      |

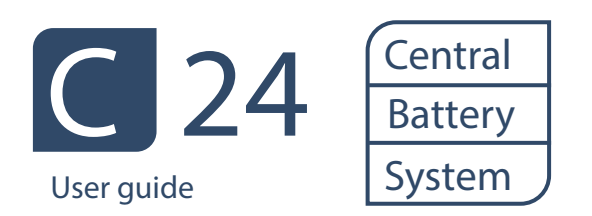

NormaGrup Technology, S.A. Parque Tecnológico de Asturias. Parcela 10 33428 Llanera (Asturias) · España T. +34 985 267 100 F. +34 985 266 992 normagrup@normagrup.com www.normagrup.com NORMALUX by Normagrup